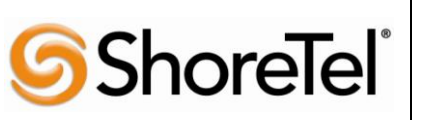

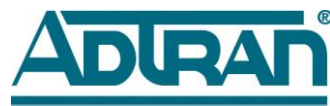

TPP APP NOTE

TPP: 10273 Date: June, 2010

**Product: ShoreTel | ADTRAN<sup>®</sup>** 

System version: ShoreTel 10.x

# Abstract

The ShoreTel system has some known limitations with SIP trunking, please refer to ShoreTel's Administration Guide, chapter 18, for the SIP trunking limitations. Some customers may have the need to implement a SIP trunk from an Internet Telephony Service Provider (ITSP) to take advantage of reduced telephony costs, but they require some of the features that aren't supported on a ShoreTel system, via SIP trunks. In order for the customer to take advantage of the ITSP's offerings and not be affected by ShoreTel SIP trunk limitations they will need to implement an Integrated Access Device (IAD) to convert the SIP signaling to a T1 PRI. In this manner ShoreTel will not have any feature limitations and the customer can still take full advantage of the ITSP's offerings.

This solution includes Bandwidth.com SIP trunk, ADTRAN's market-leading Total Access® series of routing, switching and IP gateway products, along with the ShoreTel ShoreGear® IP PBX and ShorePhone<sup>TM</sup>. When combined with the ShoreTel IP Telephony platform, this solution introduces a new level of value into network operations with savings that extend well beyond the initial purchase price. ADTRAN platforms are specifically designed for business VoIP networks with enhanced performance and functionality. The ADTRAN platforms provide all of the robust routing, switching, Quality of Service (QoS) and security features needed to deploy a world-class business VoIP solution. Application Diagrams of the product scenarios tested with the ShoreTel ShoreGear switch appear in Figure A below.

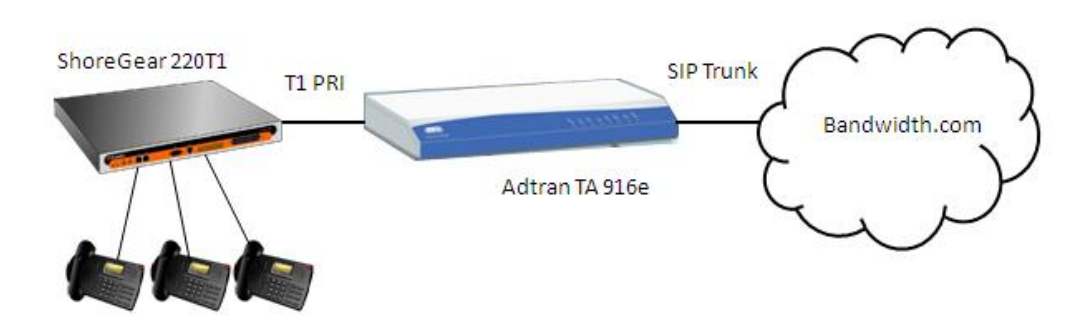

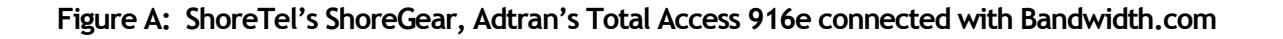

### **Table of Contents**

| Overview2                                                  |
|------------------------------------------------------------|
| Features and Benefits2                                     |
| Bandwith.com Overview and Contacts3                        |
| ADTRAN Overview and Contacts                               |
| ADTRAN Product Information Part Numbers and                |
| Pricing4                                                   |
| ADTRAN Product Information Product Description 4           |
| Architecture Overview4                                     |
| Version Support5                                           |
| Certification Testing Results Summary5                     |
| Platforms Used During Testing:5                            |
| Features Used During Testing:                              |
| The ShoreTel system has some known limitations with SIP    |
| trunking, please refer to ShoreTel's Administration Guide, |
| chapter 18, for the SIP trunking limitations. 1.0          |
| Initialization and Basic Calls5                            |
| 1.0 Initialization and Basic Calls6                        |
| 2.0 Media and DTMF Support6                                |
| 3.0 Performance and Quality of Service7                    |
| 4.0 Enhanced Services and Features8                        |
| Configuration Overview9                                    |
| ShoreTel Configuration9                                    |
| ADTRAN Configuration 11                                    |
| Com Port11                                                 |

| CONFIGURE THE UNIT'S IP ADDRESS              | .11  |
|----------------------------------------------|------|
| Web Access                                   | .12  |
| Telnet Configuration                         | .12  |
| Web User Interface                           | .12  |
| T1 Interface Configuration                   | .14  |
| Eth 0/2 Interface Configuration              | .17  |
| System Summary                               | .18  |
| Trunk Account Configuration                  | .19  |
| Trunk Group Configuration                    | .24  |
| System Parameters Configuration              | .27  |
| Dial Plan and ISDN Num Templates             | .28  |
| ADTRAN Troubleshooting and Technical Support | 30   |
| Post-Sales Technical Support                 | . 30 |
| Pre-Sales Technical Support                  | . 30 |
| Installation and Maintenance Services        | . 30 |
| Training                                     | . 30 |
| Document and Software Copyrights             | 31   |
| Trademarks                                   | 31   |
| Disclaimer                                   | 31   |
| Company Information                          | 31   |
|                                              |      |

### **Overview**

**Shore**Tel<sup>®</sup>

This document provides details for connecting the ShoreTel system through the ADTRAN Total Access® series of routing, switching and IP gateway products to Bandwidth.com, for SIP Trunking, to enable audio communications. The connection to the ShoreTel system will be a T1 PRI from the ADTRAN Total Access product. The document focuses on the configuration procedures needed to set up these systems to interoperate.

# **Features and Benefits**

The Bandwidth.com, ADTRAN and ShoreTel solution provides the following features and benefits:

• Inbound Calling (requires Bandwidth.com extension), 800 Inbound (requires purchase or port), Long Distance Termination (includes intra-, inter-state and international), Expanded Local Calling, Outbound

calling to 888, 877, 800 numbers, e911, 411 and Operator Services, Inbound Caller ID and Location, White Page Listing, Toll-Free, Domestic and International Long Distance, G.711 and G.729a Codecs.

- Benefits Smart Reasons to Switch to SIP Trunks Save Money Enjoy the cost savings of converging your local, long distance and broadband Internet services onto a single circuit with dynamic bandwidth allocation. Save Time Dedicated and knowledgeable Bandwidth.com technicians, installation teams and customer support specialists assure rapid deployment. Simplify Experience the efficiency of managing a single network connection, receiving one bill and engaging one point of contact for all your local, long distance, and broadband Internet needs. Protect your Investment Preserve your existing capabilities via seamless integration with the ShoreTel IP PBX system. Grow Your Business When you grow, adding more SIP Trunks is easy, and happens in days, not weeks. SIP Trunks can be installed and turned up remotely so you do not have to slow down.
- Affordable converged IP voice and data solution for small and medium enterprises or branch office VoIP networks
- Lower Total Cost of Ownership and rapid return on investment
- IP PBX, Multiservice Access Router with integrated Layer 3 switch, Wi-Fi and 802.3af PoE wire-speed performance for IP Telephony, corporate connectivity and Internet access convergence
- Enhanced routing performance, integrated firewall, VPN and robust QoS functionality
- Ease of use features for monitoring and scoring voice quality, trending and tracking
- Web-based configuration Graphical User Interface (GUI), monitoring and remote management
- Industry-leading warranty and customer support and services
- The widest variety of standards-based, ShoreTel interoperable business networking infrastructure available
- Provide ShoreTel PBX with a PRI interface, thus eliminating the feature limitations that ShoreTel has with SIP trunking

# **Bandwith.com Overview and Contacts**

Bandwidth.com is a complete nationwide communications provider offering businesses advanced Internet, IPBased Voice and network service solutions. As a single source provider for business telecom needs, Bandwidth provides its customers with unparalleled selection, savings and service. The company's unique methodology, experienced team and dedicated customer service ensures accountability and service superior to that of traditional Internet and VoIP providers.

Sales Inquiries 800-808-5150 sales@bandwidth.com Channel Inquiries 888-BWC-VARS channelsales@bandwidth.com

# **ADTRAN Overview and Contacts**

ADTRAN offers a robust suite of IP business solutions for converged IP networking. This suite includes a variety of business trunking, hosted VoIP and premises-based VoIP solutions including IP business gateways, multiservice access routers, managed Layer 2/3, PoE and Gigabit Ethernet switches, 802.11 a/b/g Wireless Access Points and modular access routers. These products are ideal for bundled services or business networks. They address the need for branch office connectivity, Internet access, VoIP migration, bandwidth expansion, network security and voice

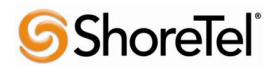

quality monitoring.

For general sales questions regarding ADTRAN products and solutions, contact your reseller or contact ADTRAN directly at:

ADTRAN Applications Engineering 1-800-615-1176 support@adtran.com www.adtran.com

To become an ADTRAN reseller, visit <u>www.adtran.com/partner</u> to find out how to join ADTRAN's awardwinning partner program, or dial 1-800-9ADTRAN and asked to speak to a Customer Service Representative about the ADTRAN Advantage partner program.

# **ADTRAN Product Information Part Numbers and Pricing**

For configuring joint solutions, select from the following ShoreTel-interoperable ADTRAN platforms.

Total Access 900e - SKU (908e) 4242908L1, List \$2320; SKU (916e) 4242916L1, List \$2745

# **ADTRAN Product Information Product Description**

1. ADTRAN Total Access 900e Series – IP Business Gateway with SIP and MGCP, and analog gateway functionality, router, FXS/FXO interfaces

ADTRAN's NetVanta Total Access 900e Series of IP Business Gateways integrates the functionality of a SIP and MGCP gateway and robust IP router into a compact platform. By providing access to a dynamic IP WAN while employing some analog interfaces to connect legacy devices when combined with the ShoreTel IP PBX, businesses have a complete solution for robust, affordable converged services, including premises-based VoIP without a forklift upgrade to the existing voice infrastructure.

### **Architecture Overview**

Platforms used during application testing:

- Total Access 916e
- ShoreGear 220T1
- ShoreTel IP Phones

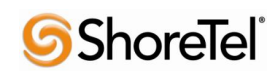

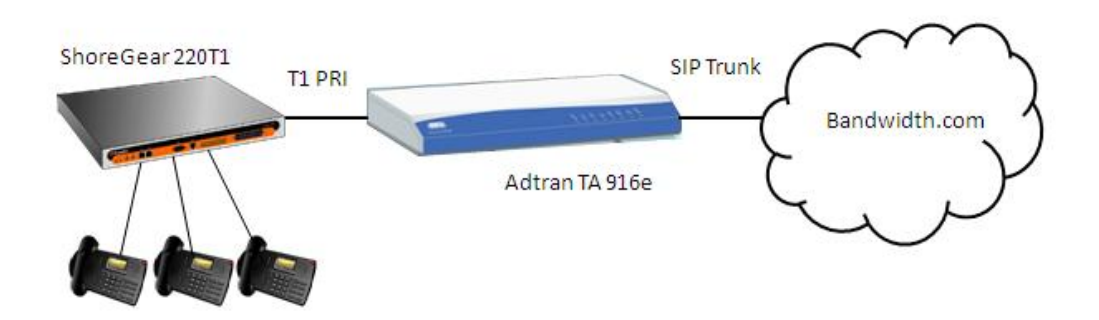

# **Version Support**

The ADTRAN Products detailed in this application note are certified with the following versions of the ShoreTel system, listed below.

| ADTRAN           |      | Product Name                   |
|------------------|------|--------------------------------|
| Total Access     |      | Firmware Version<br>A2.06.00.E |
| ShoreTel Release | 8.1  | $\checkmark$                   |
|                  | 9.x  | $\checkmark$                   |
|                  | 10.x | $\checkmark$                   |

# **Certification Testing Results Summary**

### Platforms Used During Testing:

- Total Access 916e
- ShoreGear 220T1
- ShoreTel IP Phones

### Features Used During Testing:

- T1 Interface
- SIP

The ShoreTel system has some known limitations with SIP trunking, please refer to ShoreTel's Administration Guide, chapter 18, for the SIP trunking limitations.

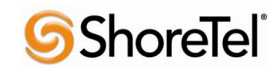

| 1.0 | Initialization | and | Basic | Calls |
|-----|----------------|-----|-------|-------|
|-----|----------------|-----|-------|-------|

| ID  | Name                                                                            | Description                                                | Results    |  |
|-----|---------------------------------------------------------------------------------|------------------------------------------------------------|------------|--|
| 1.1 | Setup and initialization                                                        | Verify successful setup and initialization of the Total    | Pass       |  |
|     |                                                                                 | Access System                                              |            |  |
| 1.2 | Outbound Call                                                                   | Verify calls placed outbound through Total Access reach    | Pass       |  |
|     | (Domestic)                                                                      | the external destination.                                  |            |  |
| 1.3 | Inbound Call (Domestic) Verify calls received by Total Access are routed to the |                                                            |            |  |
|     |                                                                                 | proper trunk group.                                        |            |  |
| 1.4 | Device restart – Power                                                          | Verify that the Total Access system recovers after power   | Pass       |  |
|     | Loss                                                                            | loss.                                                      |            |  |
| 1.5 | Device restart – Network                                                        | Verify that the Total Access system recovers after loss of | Pass       |  |
|     | Loss                                                                            | network link.                                              |            |  |
| 1.6 | All Trunks Busy –                                                               | Verify inbound callers hear busy tone when all channels /  | Conditiona |  |
|     | Inbound Callers                                                                 | trunks are in use.                                         | 1 Pass     |  |
|     |                                                                                 |                                                            | Note 1     |  |
| 1.7 | All Trunks Busy –                                                               | Verify outbound callers hear reorder tone when all         | Pass       |  |
|     | Outbound Callers                                                                | channels / trunks are in use.                              |            |  |
| 1.8 | Incomplete Inbound Calls                                                        | Verify proper call progress tones are provided and proper  | Pass       |  |
|     |                                                                                 | call teardown for incomplete inbound calls.                |            |  |

**Note 1:** The Total Access system sends a 503 (Service Unavailable) message to Bandwidth.com, resulting in system message: "the number you have dialed is not in service".

### 2.0 Media and DTMF Support

| ID  | Name                      | Description                                               | Results |
|-----|---------------------------|-----------------------------------------------------------|---------|
| 2.1 | Media Support –           | Verify call connection and audio path from a ShoreTel     | Pass    |
|     | ShoreTel Phone to Total   | phone to an external destination through the Total Access |         |
|     | Access                    | system using all supported tones with both sides set to a |         |
|     |                           | common codec.                                             |         |
| 2.2 | Media Support – SIP       | Verify call connection and audio path from a SIP          | Pass    |
|     | Reference to Total Access | reference phone to an external destination through the    |         |
|     |                           | Total Access system using all supported tones with both   |         |
|     |                           | sides set to a common codec.                              |         |
| 2.3 | Codec Negotiation         | Verify codec negotiation between Total Access and         | Pass    |
|     |                           | Bandwidth.com with each side configured for a different   |         |
|     |                           | codec.                                                    |         |
| 2.4 | DTMF Transmission         | Verify DTMF transmission per RFC2833 for calls placed     | Pass    |
|     |                           | through the Total Access System.                          |         |
| 2.5 | Auto Attendant Menu       | Verify that inbound calls are properly terminated on the  | Pass    |
|     |                           | ShoreTel Auto Attendant menu and that you can transfer    |         |
|     |                           | to the desired extension.                                 |         |
| 2.6 | Auto Attendant "Dial by   | Verify that inbound calls are properly terminated on the  | Pass    |
|     | Name"                     | ShoreTel Auto Attendant menu and that you can transfer    |         |
|     |                           | to the desired extension using the "Dial by Name"         |         |
|     |                           | feature.                                                  |         |
| 2.7 | Auto Attendant menu       | Verify that inbound calls are properly terminated on the  | Pass    |
|     | checking Voice Mail       | ShoreTel Auto Attendant menu and that you can transfer    |         |
|     | mailbox                   | to the Voice Mail Login Extension.                        |         |

# **Shore**Tel<sup>®</sup>

### 3.0 Performance and Quality of Service

| ID  | Name                  | Description                                                | Results |
|-----|-----------------------|------------------------------------------------------------|---------|
| 3.1 | Voice Quality Service | Verify the Total Access System can provide a voice         | Pass    |
|     | Levels                | quality SLA across the WAN from the customer               |         |
|     |                       | premises.                                                  |         |
| 3.2 | Capacity Test         | Verify the service provider interface can sustain services | Pass    |
|     |                       | through period of heavy outbound and inbound load.         |         |
| 3.3 | Post Dial Delay       | Verify that post dial delay is within acceptable limits.   | Pass    |

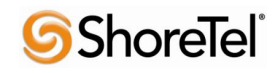

### 4.0 Enhanced Services and Features

| ID   | Name                    | Description                                                 | Results |
|------|-------------------------|-------------------------------------------------------------|---------|
| 4.1  | Caller ID Name and      | Verify that Caller ID name and number is received           | Pass    |
|      | Number – Inbound        | properly.                                                   |         |
| 4.2  | Caller ID Name and      | Verify that Caller ID name and number is sent properly.     | Pass    |
|      | Number – Outbound       |                                                             |         |
| 4.3  | Hold                    | Verify successful hold and resume of a connected call.      | Pass    |
| 4.4  | Call Forward            | Verify outbound calls that are being forwarded are          | Pass    |
|      |                         | redirected and connected to the appropriate destination.    |         |
| 4.5  | Call Transfer – Blind   | Verify a call connected to the ShoreTel phone can be        | Pass    |
|      |                         | transferred to an alternate destination.                    |         |
| 4.6  | Call Transfer –         | Verify a call connected to the ShoreTel phone can be        | Pass    |
|      | Consultative            | transferred consultatively to an alternate destination.     |         |
| 4.7  | Conference – ad hoc     | Verify successful ad hoc conference of three parties.       | Pass    |
| 4.8  | Inbound DID / DNIS      | Verify the Total Access System provides inbound "dialed     | Pass    |
|      |                         | number information" and is correctly routed to the          |         |
|      |                         | configured destination.                                     |         |
| 4.9  | Outbound 911            | Verify that outbound calls to 911 are routed to the correct | Pass    |
|      |                         | PSAP for the calling location and that caller ID            |         |
|      |                         | information is delivered.                                   |         |
| 4.10 | Operator Assisted       | Verify that 0+ calls are routed to an operator for calling  | Pass    |
|      |                         | assistance.                                                 |         |
| 4.11 | Inbound / Outbound call | Verify that calls with Blocked Caller ID route properly     | Pass    |
|      | with Blocked Caller ID  | and the answering phone does not display any Caller ID      |         |
|      |                         | information.                                                |         |
| 4.12 | Inbound call to a Hunt  | Verify that calls route to the proper Hunt Group and are    | Pass    |
|      | Group                   | answered by an available hunt group member with audio       |         |
|      |                         | in both directions.                                         |         |
| 4.13 | Inbound call to a       | Verify that calls route to the proper Workgroup and are     | Pass    |
|      | Workgroup               | answered successfully by an available workgroup agent       |         |
|      |                         | with audio in both directions.                              |         |
| 4.14 | Inbound call to DNIS /  | Verify that inbound calls to a user, via DID / DNIS,        | Pass    |
|      | DID and leave a voice   | routes to the proper user mailbox and a message can be      |         |
|      | mail message            | left with proper audio.                                     | _       |
| 4.15 | Call Forward – "FindMe" | Verify that inbound calls are forwarded to a user's         | Pass    |
|      |                         | "FindMe" destination.                                       |         |
| 4.16 | Call Forward – Always   | Verify that inbound calls are immediately forwarded to a    | Pass    |
|      |                         | user's external destination.                                | 2       |
| 4.17 | Inbound / Outbound Fax  | Verify that inbound / outbound fax calls complete           | Pass    |
| 1.12 | calls                   | successfully.                                               |         |
| 4.18 | Shore I el Converged    | Verify that inbound calls are properly forwarded to the     | Pass    |
|      | Conterencing Server     | Shore I el Converged Conterencing Server and it properly    |         |
| 4.10 |                         | accepts the access code with audio to all involved parties. |         |
| 4.19 | Inbound call to Bridged | Verify that inbound calls are properly presented to all of  | Pass    |
|      | Call Appearance (BCA)   | the phones that have BCA configured and that the call       |         |
|      | extension               | can be answered, placed on-hold and then transferred.       |         |

| ID   | Name                    | Description                                                | Results |
|------|-------------------------|------------------------------------------------------------|---------|
| 4.20 | Inbound call to a Group | Verify that inbound calls to extensions that are part of a | Pass    |
|      | Pickup extension        | Group Pickup extension can be answered, placed on-hold     |         |
|      |                         | and then transferred.                                      |         |

### **Configuration Overview**

The steps included in the ADTRAN and ShoreTel Configuration sections below provide instructions on configuring a converged ADTRAN Total Access router with a ShoreTel IP Telephony system. All ADTRAN products use a familiar command-line interface for configuration via console connection, Telnet, or a Web-based GUI is available for many features and configurations.

### **ShoreTel Configuration**

In this implementation ShoreTel interoperates with the ADTRAN Total Access platform via T1 PRI trunks. The connection between the two units will be via a T1 Crossover cable (if you are not familiar with what a T1 Crossover cable is, perform an Internet search for T1 crossover cable).

The configuration details below are concise, for complete configuration details please refer to the ShoreTel Administration Guide.

Log into ShoreWare Director and create a new PRI Trunk Group:

| Trunk Groups<br>Edit PRI Trunk Group | New     Copy     Save     Delete     Reset     Help |
|--------------------------------------|-----------------------------------------------------|
| Edit this record                     | Refresh this page                                   |
| Name:                                | PRI                                                 |
| Site:                                | Sunnyvale TPP Lab                                   |
| Language:                            | English(US)                                         |
| Inbound:                             |                                                     |
| Number of Digits from CO:            | 10                                                  |
| DNIS                                 | Edit DNIS Map                                       |
|                                      | Edit DID Range                                      |
| Extension                            |                                                     |
| Translation Table:                   | ine> V                                              |
| O Prepend Dial In Prefix:            |                                                     |
| O Use Site Extension Prefix          |                                                     |
| Tandem Trunking                      |                                                     |
| User Group:                          | Anonymous Telephones 💌                              |
| Prepend Dial In Prefix:              |                                                     |
| Destination:                         | 700 : Default Search                                |

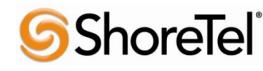

Go to the "Inbound" parameters section and configure the "Number of Digits from CO" to 10. Configure all of the other trunk group parameters as necessary. Please refer to the ShoreTel Administration Guide for details on the configuration parameters. Once you've modified the trunk group parameters as needed "Save" your changes.

**Note:** If this a new trunk group you will be prompted to allow access to all user groups, it's always good practice to allow all user groups access to the newly created trunk group, but you can "Cancel" the request and provide individual user groups access to this new trunk group.

| Edit ShoreGear T1 Swi    | itch Copy Save Delete Reset |  |
|--------------------------|-----------------------------|--|
| Edit this record         | Refresh this page           |  |
| Name:                    | SGT1                        |  |
| Description:             |                             |  |
| Site:                    | Sunnyvale TPP Lab           |  |
| IP Address:              | 10.3.0.55 Find Switches     |  |
| Ethernet Address:        | 00-10-49-03-C1-5C           |  |
| Server to Manage Switch: | Headquarters 💙              |  |
| Layer 3:                 |                             |  |
| Protocol Type:           | ISDN User                   |  |
| Central Office Type:     | NI-2 🗸                      |  |
| Call by Call Service:    | <none></none>               |  |
| Enable Outbound Calling  | Name                        |  |
| Layer 1:                 |                             |  |
| Clock Source:            | Slave 🖌                     |  |
| Framing Format:          | ESF 🗸                       |  |
| Line Code:               | B8ZS 🗸                      |  |
| Line Build Out:          | 0.5 dB (0 - 110 feet) 💉     |  |

Using ShoreWare Director configure the ShoreGear T1 as follows:

Go to the "Layer 3:" parameter section, configure the "Protocol Type" for "ISDN User" and the "Central Office Type" for "NI-2". In the "Layer 1:" parameter section configure the "Clock Source" for "Slave", the "Framing Format" for "ESF" and the "Line Code" for "B8ZS".

Scroll towards the bottom of the page to the channel parameters:

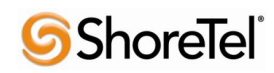

 $960 \ Stewart \ Drive \ Sunnyvale, CA \ 94085 \ USA \ Phone + 1.408.331.3300 + 1.877.80 \\ SHORE \ Fax + 1.408.331.3333 \ www. Shore Tel.com (Marcine Content on the Content on the Conte$ 

|         |           | 1 |             |             | /           |              |              |    |
|---------|-----------|---|-------------|-------------|-------------|--------------|--------------|----|
| Channel | Port Type |   | Trunk Group | Description | Jack Number | Tx Gain (dB) | Rx Gain (dB) |    |
| 1 Edit  | Trunk     | ~ | PRI 🗸       | Port        |             | 0            | 0 Fill Dow   | vn |
| 2 Edit  | Trunk     | ~ | PRI 💙       | Port (2)    |             | 0            | 0            |    |
| 3 Edit  | Trunk     | * | PRI 💌       | Port (3)    |             | 0            | 0            |    |
| 4 Edit  | Trunk     | * | PRI 👻       | Port (4)    |             | 0            | 0            |    |
| 5 Edit  | Trunk     | * | PRI 🗸       | Port (5)    |             | 0            | 0            |    |
| 6 Edit  | Trunk     | * | PRI 🗸       | Port (6)    |             | 0            | 0            |    |
| 7 Edit  | Trunk     | ~ | PRI 💙       | Port (7)    |             | 0            | 0            |    |
| 8 Edit  | Trunk     | ~ | PRI 💌       | Port (8)    |             | 0            | 0            |    |
| 9 Edit  | Trunk     | ~ | PRI 🗸       | Port (9)    |             | 0            | 0            |    |
| 10 Edit | Trunk     | ~ | PRI 👻       | Port (10)   |             | 0            | 0            |    |

Begin on Channel 1 (do not click on the Edit option), configure the "Port Type" to "Trunk", then set the "Trunk Group" to match the trunk group name you created and define a "Description" (the "Description" is a label and can be anything, but you should define something that is useful and will allow you to determine which channel is being utilized), then click on the "Fill Down" radio button. This action will automatically populate all of the remaining channels. Finally, be sure to "Save" all of the changes. This completes all the configuration modifications necessary on the ShoreTel system.

# **ADTRAN Configuration**

To get started with the ADTRAN device configuration, refer to the Quick Start Guide and ADTRAN Operating System (AOS) and documentation CD included in the product box with each device. Quick Start Guides may also be downloaded from the ADTRAN support Web site at <u>www.adtran.com/support</u> by searching on the product device name. Once the ADTRAN device is unpacked and powered on, ADTRAN Total Access platforms can be configured via a command-line interface accessible from a com port connect (9600 8 N 1) or via Telnet. Configuration may also be accomplished using the Web interface GUI that provides step-by-step configuration guidelines.

Initial configuration will be via the CRAFT port, where you'll define an IP address on ETH 0/1, the remaining configuration will be via the Web interface GUI. Connect to the CRAFT port with the following com port settings, using your preferred terminal emulation application (i.e. Tera Term Pro, Putty, HyperTerm, etc.).

#### Com Port

Pre-configured for 9600 8 N 1 using a straight through dB 9, RS 232 cable. Username and Passwords are all set to adtran.

Once you have successfully logged in, perform the following actions:

### CONFIGURE THE UNIT'S IP ADDRESS

1. At the # prompt, enter config terminal.

2. At the (config)# prompt, enter interface eth 0/1 to access the configuration parameters for the

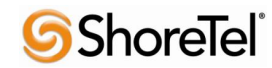

ETH 0/1 Ethernet port located on the rear of the unit.

3. Enter ip address 10.3.0.151 255.255.255.0 to assign an IP address to the Ethernet port using 24-bit subnet mask. This IP address and subnet mask are only examples, configure an IP address and subnet mask that are appropriate to your network environment. In addition this IP address should be accessible from your internal network so you can complete the configuration from the Web User Interface.

4. Enter no shutdown to activate the interface to pass data.

5. Enter exit to exit the interface commands and return to the Global configuration mode.

Depending on your configuration, you may need to set a default gateway as well as using the (config)#ip default gateway command. If IP routing is enabled on the unit, do NOT set a default gateway.

Then enable Web interface access using the following configuration:

#### Web Access

Switch> Switch> Switch>en Password: Switch#conf t Switch(config)#ip http server

Telnet configuration is not necessary but is recommended, use the following commands to enable Telnet access:

#### **Telnet Configuration**

Switch> Switch> Switch>en Password: *adtran* Switch#conf t Switch(config)#line telnet 0 4 Switch(config-telnet0-4)#login Switch(config-telnet0-4)#password adtran Switch(config-telnet0-4)#

Note: Telnet and Web access require a static IP address or DHCP configured IP address. If accessing from a different subnet, routing configuration will be required.

#### Web User Interface

Using your preferred Web browser navigate to the Adtran Total Access product Web interface GUI, using the IP address configured earlier via the CRAFT port, using the following syntax:

#### HTTP://10.3.0.151

You will be prompted with a login window:

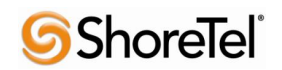

| Connect to 10.3.                                                                                                | 0.151                                                                                                    | ? 🛛                                                    |
|----------------------------------------------------------------------------------------------------|----------------------------------------------------------------------------------------------------|--------------------------------------------------------|
|                                                                                                    |                                                                                                    | GR                                                     |
| The server 10.3.0.1<br>requires a username<br>Warning: This serve<br>password be sent in<br>without a secure co | 51 at Total Access 916<br>and password.<br>r is requesting that you<br>an insecure manner (b<br>nnection). | e (2nd Gen)<br>ur username and<br>basic authentication |
| <u>U</u> ser name:<br><u>P</u> assword:                                                                         | Image: Second state         Image: Remember my pair                                                        | ssword                                                 |
|                                                                                                    | ОК                                                                                                    | Cancel                                                 |

The User name is adtran and the password is also adtran.

Once you have successfully logged in you will get the System Summary page:

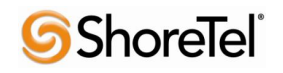

| /stem              |                                                                       | 3076                                                                                                    |
|--------------------|-----------------------------------------------------------------------|----------------------------------------------------------------------------------------------------|
| tem Summary        |                                                                       |                                                                                                    |
| sical Interfaces   | System Information                                                    |                                                                                                    |
| swords<br>Services | Firmware Version                                                      | A2.06.00.E                                                                                                    |
| CP Server          | Part Number                                                           | 4242916L1                                                                                                    |
| name / DNS         | Serial Number                                                         | CFG0585340                                                                                                    |
| P                  | System Uptime                                                         | 2 weeks, 1 days, 2 hours, 50 minutes, 6 seconds                                                                                |
| 1995               | System Time                                                           | 07:36:25 PM PST                                                                                                    |
| ice                | System Date                                                           | May 04, 2010                                                                                                    |
| nitoring           | Current System Clock Source                                           | Internal (Primary clock source locked)                                                                                         |
| ilities            | Memory                                                                | Total Heap: 103,795,696 Bytes<br>Free Heap: 80,473,072 Bytes                                                                   |
| unues              | CPU Utilization                                                       | System Load: 3.32%<br>1 Min Avg Load: 5.48% 5 Min Avg Load: 5.5%<br>Min Load: 0% Max Load: 60.3%<br>Context Switch Load: 0.12% |
|                    | File System                                                           | Total: 31,769,055 Bytes<br>Used: 26,746,065 Bytes<br>Free: 5,022,990 Bytes                                                     |
|                    | SNTP Time Server                                                      | (Not Configured)                                                                                                    |
|                    | WARNING!! A problem has been de<br>troubleshooting page for more deta | etected with your system. Please go to the<br>ail.                                                                             |
|                    |                                                                       | Clear CPU Max Load                                                                                                    |

We will only cover the parameters necessary to get the systems to interoperate for other parameters please refer to Adtran's documentation.

#### **T1 Interface Configuration**

From the System Summary page scroll down to the WAN Summary page:

| Status for the WAN int | erfaces       |          |               |        |
|------------------------|---------------|----------|---------------|--------|
| Status for the WAN Inc | enaces.       |          |               | *      |
| Name                   | <u>t1 0/1</u> | t1 0/2   | <u>t1 0/3</u> | t1 0/4 |
| Туре                   | WAN-T1        | WAN-T1   | WAN-T1        | WAN-T  |
| Link                   | Disabled      | Disabled | Disabled      | Up     |
| Encapsulation          | none          | none     | none          | none   |

Then select the WAN interface (Name) you wan to enable and configure, for connection to the ShoreGear T1. We selected WAN interface 4 (t1 0/4):

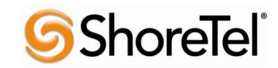

 $960 \ Stewart \ Drive \ Sunnyvale, CA \\ 94085 \ USA \ Phone \\ +1.408.331.330 \\ +1.877.80 \\ SHORE \ Fax \\ +1.408.331.3333 \ www. \\ Shore \\ Tel.com \\ red \\ red \\$ 

| System                                             | <u>Physical Interfaces</u> > t1 0/4       |                                                                                          |
|----------------------------------------------------|-------------------------------------------|------------------------------------------------------------------------------------------|
| System Summary<br>Physical Interfaces<br>Passwords | Configuration for "t1 0/4"                |                                                                                          |
| IP Services                                        | Basic configuration for the T1 interface. |                                                                                          |
| Hostname / DNS                                     | Description: ShoreTel PRI                 | Description label<br>(optional)                                                          |
| SNMP                                               | Enable: 🗸                                 | Enable or disable this<br>interface                                                      |
| Voice<br>Data<br>Monitoring                        | Clocking: <u>System-Wide Clock Source</u> | Please go to the <u>'Clock</u><br><u>Source'</u> page to set the<br>system clock source. |
| Utilities                                          | Framing: ESF 🗸                            | Select the framing<br>that matches the<br>network provider<br>framing format             |
|                                                    | Coding: B8ZS V                            | Select the coding that<br>matches the network<br>provider line coding                    |
|                                                    | FDL: AT&T                                 | Select the format for<br>the facility data link 🕜<br>channel                             |

This action brings up the Physical Interfaces page, in the "Configuration for "t1 0/4"" perform the following:

- 1. Define a "Description" for the interface (we chose ShoreTel PRI).
- 2. Click to the right of the "Enable" parameter to enable the interface, the box should now be checked.
- 3. Clocking will be discussed below.
- 4. Configure the "Framing" parameter to "ESF".
- 5. Configure the "Coding" parameter to "B8ZS".
- 6. Configure the "FDL" parameter to "AT&T".
- 7. Click on the "Apply" radio button. You will get the message "Settings applied successfully".

Scroll down to the "Configured DS0 Connections for "t1 0/4"":

| elow. To r<br>emove the | remap a group<br>e connections g | of DS0'<br>group. | s that are cur | rently in | use, clic         | k the delete             | button to  |
|-------------------------|----------------------------------|-------------------|----------------|-----------|-------------------|--------------------------|------------|
| dd a Con                | nection                          |                   |                |           |                   |                          |            |
|                         | Connect To:                      | PRI               |                | ~         | Select<br>map to  | an interface<br>the DS0s | type to    |
| Available               | e DSO Range:                     | 1-24              |                |           |                   |                          |            |
|                         | DS0 Range:                       | 1 🗸               | to 23 🗙 +      | 24        | Set the mappe     | range of Ds              | 30s to be  |
|                         | Speed:                           | 64kbp             | sv             |           | Select<br>being i | the speed fo<br>napped   | r the DS0s |
|                         |                                  | _                 | Add            | )         |                   |                          |            |
| onnected                | Mult                             | tilink            | DSO's          | Gro       | oup               | Speed                    | (2)        |

# **Shore**Tel<sup>®</sup>

You will need to add the DS0s for the PRI by performing the following:

- 1. For the "Connect To:" parameter select "PRI".
- 2. For the "DS0 Range:" parameter select "1" to "23".
- 3. Click on the "Add" radio button

This action brings up the "PRI Configuration" page:

| System                                | Physical Interfaces > t1 0/4 > PRI Config |   |
|---------------------------------------|-------------------------------------------|---|
| System Summary<br>Physical Interfaces | PRI Configuration                         |   |
| Passwords<br>IP Services              | Basic configuration for PRI interface.    |   |
| DHCP Server<br>Hostname / DNS         | Description: pri 1                        | 0 |
|                                       | SNMP Alias:                               | 0 |
| Voice                                 | Enabled: 🔽 🔸                              | 0 |
| Data                                  | Switch Type: National ISDN 2 👽 🔸          | 0 |
| Monitoring                            | Protocol Emulation: Network 💽 🔶           | 0 |
| Utilities                             | B-Channel Restart: 🗹 Enabled              | 0 |
|                                       | Resource Selection: Linear Ascending      | 0 |
|                                       | Name Delivery: display 💽 ←                | 0 |
|                                       | Digits Transferred: All                   | 0 |
|                                       | Digit Prefix:                             | 0 |
|                                       | Cancel Apply                              |   |

- 1. The "Description:" defaults to "pri 1", leave it at default as you will need this entry later on when defining the trunk account for ISDN.
- 2. Enable the PRI interface by clicking the box to the right of "Enabled:".
- 3. Set the "Switch Type:" to "National ISDN 2".
- 4. Set the "Protocol Emulation:" to "Network".
- 5. Set the "B-Channel Restart:" option to "Enabled" by clicking the box.
- 6. Set the "Name Delivery:" parameter to "display".
- 7. Set the "Digits Transferred:" parameter to "All".
- 8. Click on the "Apply" radio button. You will get the message "PRI Interface updated successfully".

We will now update the system clock, under the "System" area click on the "System Summary":

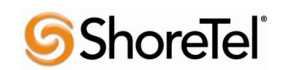

| ystem                   |                                                                          |                                                                                                    |
|-------------------------|--------------------------------------------------------------------------|----------------------------------------------------------------------------------------------------|
| stem Summary            |                                                                          |                                                                                                    |
| nysical Interfaces      | System Information                                                       |                                                                                                    |
| Services                | Firmware Version                                                         | A2.06.00.E                                                                                                    |
| ICP Server              | Part Number                                                              | 4242916L1                                                                                                    |
| stname / DNS            | Serial Number                                                            | CFG0585340                                                                                                    |
| NMP                     | System Uptime                                                            | 3 weeks, 3 days, 2 hours, 26 minutes, 13 seconds                                                                                |
|                         | System Time                                                              | 07:14:58 PM PST                                                                                                    |
| Voice                   | System Date                                                              | June 09, 2010                                                                                                    |
| Jata                    | Current System Clock Source                                              | Internal (Primary clock source locked)                                                                                          |
| Aonitoring<br>Jtilities | Memory                                                                   | Total Heap: 103,795,696 Bytes<br>Free Heap: 81,046,512 Bytes                                                                    |
|                         | CPU Utilization                                                          | System Load: 3.31%<br>1 Min Avg Load: 4.45% 5 Min Avg Load: 3.35%<br>Min Load: 0% Max Load: 66.7%<br>Context Switch Load: 0.11% |
|                         | File System                                                              | Total: 31,769,055 Bytes<br>Used: 26,746,065 Bytes<br>Free: 5,022,990 Bytes                                                      |
|                         | SNTP Time Server                                                         | (Not Configured)                                                                                                    |
|                         | WARNING!! A problem has been de<br>troubleshooting page for more details | etected with your system. Please go to the<br>ail.                                                                              |

Click on the "Current System Clock Source" link, this action will bring up the "System > Clock Source" page:

| Set Primary / Backup Clock Source                                                                                         |                                                                                                    |
|----------------------------------------------------------------------------------------------------|----------------------------------------------------------------------------------------------------|
| The Total Access should have a Primary Clock or<br>can also be selected if more than one source exis<br>used as a backup. | r Timing source set. A backup source<br>sts, otherwise, Internal timing will be                                                                                                    |
| Primary Clock<br>Source: Internal 🗸                                                                                       | Preferred timing source<br>for the system                                                                                                    |
| Backup Clock Internal 🗸 🛶                                                                                                 | Backup source if the<br>primary source fails                                                                                                    |
| Cancel App                                                                                                    | ply                                                                                                    |
|                                                                                                    | Set Primary / Backup Clock Source<br>The Total Access should have a Primary Clock or<br>can also be selected if more than one source exi<br>used as a backup.<br>Primary Clock<br>Source: Internal • •<br>Backup Clock<br>Source: Internal • •<br>Cancel Ap |

Set the "Primary Clock Source:" and "Backup Clock Source:" to "Internal" for both options, then click on the "Apply" radio button. You will get the message "**Settings applied successfully**".

### Eth 0/2 Interface Configuration

We will now configure the external / WAN Ethernet interface, this will be the interface that Bandwidth.com will send calls to. You will need to navigate to the "Configuration for "Ethernet 0/2"" page, you can do so either from the "System Summary" page, where you will need to scroll to the bottom of the page (Ethernet Summary) and click on the interface name "eth 0/2". Or from the "Physical Interfaces" page, click on the interface name of "eth 0/2", both of these pages are available under the "System" pull down menu on the left hand side of the Adtran Web UI.

The "Configuration for "Ethernet 0/2"" page will look as follows:

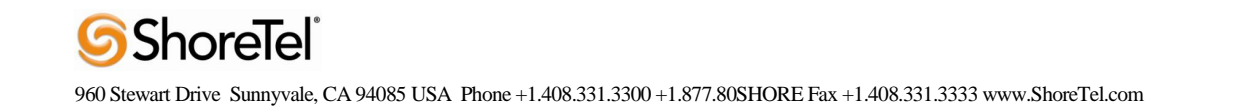

| em              | Physical Interfaces > Ethernet 0/2                  |                                                                                                    |
|-----------------|-----------------------------------------------------|----------------------------------------------------------------------------------------------------|
| n Summary       |                                                     |                                                                                                    |
| al Interfaces   | Configuration for "Ethernet 0/2"                    |                                                                                                    |
| ords            |                                                     |                                                                                                    |
| vices<br>Server | Basic configuration for the Ethernet interface.     |                                                                                                    |
| me / DNS        | Description: WAN SIP Interface                      | Description label<br>(optional)                                                                                                    |
|                 | Enable:                                             | Enable or disable this interface.                                                                                                    |
| a a             | Speed/Duplex: Auto                                  | Selection of Auto will<br>auto-negotiate the best                                                                                                    |
| itoring         |                                                     | speed and duplex.                                                                                                    |
| ties            | Factory MAC<br>Address: 00 : A0 : C8 : 2D : 5E : F8 | The factory Media Access<br>Control address                                                                                                    |
|                 | MAC Address<br>Masquerade:                          | Check to allow MAC<br>Address Masquerade.                                                                                                    |
|                 | MAC Address: 00 : A0 : C8 : 2D : 5E : F8            | Set the masquerade<br>Media Access Control<br>address.                                                                                                    |
|                 | Traffic-Shaping:                                    | Enable traffic-shaping.                                                                                                    |
|                 | Qos-policy: None                                    | Outbound <u>QoS-Policy</u><br>map                                                                                                    |
| _               | Interface Mode: IP routing 💌                        | Select an interface 🛛 🍘                                                                                                    |
|                 | Wireless Control Protocol                           |                                                                                                    |
|                 | Enable AWCP:                                        | Enable/Disable Wireless<br>Control Protocol.                                                                                                    |
|                 | IP Settings                                         |                                                                                                    |
|                 | Address Type: Static                                | Set to 'None' if<br>connecting to a <u>Bridge</u><br>with <u>IP routing</u><br>disabled.                                                                                                    |
|                 | IP Address: 12 , 167 . 101 . 254                    | IP address for this<br>numbered interface                                                                                                    |
|                 | Subnet Mask: 255 . 255 . 255 . 0                    | Subnet Mask for this<br>numbered interface                                                                                                    |
|                 | Dynamic DNS: <disabled></disabled>                  | Used to register this<br>interface's IP address<br>with a DNS Name.                                                                                                    |
|                 | Secondary IP Settings                               |                                                                                                    |
|                 | IP Address Maşk                                     | and the second second se |
|                 | Add a new Secondary IP Address                      |                                                                                                    |
|                 | Media-Gateway                                       |                                                                                                    |
|                 | IP Address Type: Primary 💽                          | RTP traffic will flow<br>over the selected IP<br>address.                                                                                                    |
|                 | Monitoring                                          |                                                                                                    |
|                 | RTP Monitoring:                                     | Enables RTP<br>monitoring on this                                                                                                    |

- 1. Define a "Description:" for the label, we chose WAN SIP Interface.
- 2. Enable the interface by clicking to the right of "Enable:", making sure that the box is checked.
- 3. Set the "Interface Mode:" to "IP routing".
- 4. In the "IP Settings" area, be sure to configure the interface as appropriate, setting the "Address Type:", "IP Address:", "Subnet Mask:", and "Dynamic DNS:".
- 5. Click on the "Apply" radio button.

#### System Summary

Connect all of the appropriate cables (a T1 crossover cable between the ShoreGear T1 and the Total Access T1 interface and the appropriate Ethernet cables), then click on the "System Summary" link:

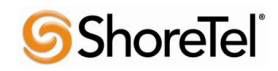

|       |                                                                                                    |                                           |                                                                                                    |                        | 5470         |
|-------|----------------------------------------------------------------------------------------------------|-------------------------------------------|----------------------------------------------------------------------------------------------------|------------------------|--------------|
| nary  |                                                                                                    |                                           |                                                                                                    |                        |              |
| faces | System Information                                                                                      |                                           |                                                                                                    |                        |              |
|       | Firmware Version                                                                                        | A2.06.00                                  | D.E                                                                                                    |                        |              |
|       | Part Number                                                                                             | 4242916                                   | 5L1                                                                                                    |                        |              |
| NS    | Serial Number                                                                                           | CFG058                                    | 5340                                                                                                    |                        |              |
|       | System Uptime                                                                                           | 3 weeks                                   | , 3 days, 4 ho                                                                                                    | ours, 17 minutes       | , 19 seconds |
|       | System Time                                                                                             | 06:41:5                                   | 3 PM PST                                                                                                    |                        |              |
|       | System Date                                                                                             | June 21.                                  | 2010                                                                                                    |                        |              |
|       | Current System Clock Source                                                                             | Internal                                  | (Primary close                                                                                                    | ck source locked       | D            |
| oring |                                                                                                    | Total He                                  | an: 103.795.0                                                                                                    | 696 Bytes              |              |
|       | Memory                                                                                                  | Free Heap: 80,911,344 Bytes               |                                                                                                    |                        |              |
|       | CPU Utilization                                                                                         | System<br>1 Min Av<br>Min Load<br>Context | System Load: 6.6%<br>1 Min Avg Load: 6.6% 5 Min Avg Load: 5.51%<br>Min Load: 0% Max Load: 60.19%<br>Context Switch Load: 0.12% |                        |              |
|       | File System                                                                                             | Total: 3:<br>Used: 20<br>Free: 5,         | 1,769,055 Byt<br>5,746,065 Byt<br>022,990 Byte                                                                                 | tes<br>tes<br>s        |              |
|       | SNTP Time Server                                                                                        | 10.0.0.4                                  | 3                                                                                                    |                        |              |
|       | SNTP Last Sync                                                                                          | Not yet                                   | synched                                                                                                    |                        |              |
|       | _                                                                                                    | Cl                                        |                                                                                                    |                        |              |
|       | Refresh in 1 seconds                                                                                    |                                           |                                                                                                    |                        |              |
|       | WAN Summary                                                                                             |                                           |                                                                                                    |                        |              |
|       | Status for the WAN interfaces.                                                                          |                                           |                                                                                                    |                        |              |
|       | Name <u>t1</u>                                                                                          | 0/1                                       | t1 0/2                                                                                                    | t1 0/3                 | t1 0/4       |
|       | Type                                                                                                    | AN-T1                                     | WAN-T1                                                                                                    | WAN-T1                 | WAN-T1       |
|       | Link Di                                                                                                 | sabled                                    | Disabled                                                                                                    | Disabled               | Up           |
|       | Encapsulation no                                                                                        | one                                       | none                                                                                                    | none                   | none         |
|       | Ethernet Summary                                                                                        |                                           |                                                                                                    |                        |              |
|       | Status for the Ethernet interfaces                                                                      |                                           |                                                                                                    |                        |              |
|       |                                                                                                    | h 0/1                                     |                                                                                                    | eth 0/2                |              |
|       | Name                                                                                                    | me wantline o                             |                                                                                                    | Ethernet               |              |
|       | Type Eti                                                                                                | hernet                                    |                                                                                                    | 10014                  |              |
|       | Type Et<br>Link 10                                                                                      | hernet<br>)0Mbps/fu                       | II.                                                                                                    | TOOMODS/TUI            |              |
|       | Name     et       Type     Et       Link     10       Encapsulation     no                              | hernet<br>00Mbps/fu<br>one                | п                                                                                                    | none                   |              |
|       | Name     String       Type     Ett       Link     10       Encapsulation     no       IP Address     10 | hernet<br>DOMbps/fu<br>one<br>0.3.0.151   | П.,                                                                                                    | none<br>209.172.118.11 | .5           |

- 1. Verify that you don't have any warnings in the "System Information" section.
- 2. Verify that the "WAN Summary" section shows the T1 interface "Link" as "Up" and green.
- 3. Verify that the "Ethernet Summary" section shows the "Link" for both Ethernet interfaces with the correct Ethernet link speed.

If you have any warnings, be sure to review your configuration and cabling.

#### Trunk Account Configuration

Click on the "Voice" link, this will expand the available options:

|                                          | Total Access Side (Zhu Gen)                        | Save | Logou |
|------------------------------------------|----------------------------------------------------|------|-------|
| • System                                 |                                                    |      |       |
| ■Voice                                   | Add / Modify / Delete Trunk Accounts               |      | 1     |
| Stations<br>User Accounts<br>Ring Groups | Use this page to add and configure trunk accounts. |      |       |
| Trunks                                   | Add a New Trunk Account                            |      |       |
| Trunk Accounts<br>Trunk Groups           | Trunk Name:                                        | 0    |       |
| System Setup<br>Classes of Service       | Type: SIP 🖌                                        | 0    |       |
| Dial Plan<br>ISDN Num Templates          | Add                                                |      |       |

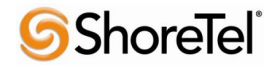

In the "Trunks" section click on "Trunk Accounts", this action brings up the "Add / Modify / Delete Trunk Accounts" page. You will need to add two separate trunk accounts (one for SIP and one for ISDN). We'll add the SIP trunk account first:

- 1. Define a "Trunk Name:" that is appropriate, we chose Bandwith.com
- 2. Set the "Type:" to "SIP"
- 3. Click on the "Add" radio button.

This action brings up the "Trunk Accounts > Txx" page which includes a "Trunk Status" section and "Edit SIP Trunk" section. We'll begin with the "Trunk Status" section:

| Т          | runk Status                             |                                                   |                                           |                 |       |
|------------|-----------------------------------------|---------------------------------------------------|-------------------------------------------|-----------------|-------|
| Use<br>car | e this dialog to v<br>n be used to trar | iew the operational st<br>nstion trunks in and ou | atus of this trunk. The<br>ut of service. | adminstrative s | tatus |
|            |                                         | Operational Status:                               | Available                                 |                 | Ø     |
|            |                                         |                                                   |                                           |                 |       |

- 1. The "Operational Status:" may be "**Unavailable**" after you apply ALL of the settings it will become "**Available**".
- 2. Verify that the "Administrative Status:" is "Enabled".
- 3. Click on the "Apply" radio button. You will get the message "Administrative status set successfully".

Scroll down to the "Edit SIP Trunk Section":

| Edit SIP Trunk                        |                                   |   |
|---------------------------------------|-----------------------------------|---|
| Use this screen to mo                 | dify the SIP Trunk configuration. |   |
| Trunk Account Info                    | rmation                           |   |
| Trunk ID:                             | T01                               | 0 |
| Type:                                 | SIP                               | 0 |
| Trunk Name:                           | Bandwidth.com                     | 0 |
| Reject External:                      |                                   | 0 |
| Max Number Calls:                     | 84                                | 0 |
| Emergency Caller ID<br>Override:      |                                   | 0 |
| Inbound Caller ID<br>Override:        |                                   | 0 |
| Inbound Caller ID<br>Override Method: | Always                            | 0 |

The "Trunk ID:" will be auto assigned, but in general will be "T01", the "Type:" should be "SIP", if it's not "SIP then you added the "Trunk Group" incorrectly, be sure to add the "Type" as "SIP" above. Define a "Trunk Name:", this can be anything you choose, we set the name as "Bandwidth.com", there isn't a need to modify any of the other parameters in this section.

Scroll down to the "SIP Settings" tab:

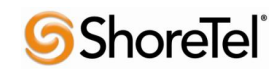

960 Stewart Drive Sunnyvale, CA 94085 USA Phone + 1.408.331.3300 + 1.877.80 SHORE Fax + 1.408.331.3333 www.ShoreTel.com Stewart Drive Sunnyvale, CA 94085 USA Phone + 1.408.331.3300 + 1.877.80 SHORE Fax + 1.408.331.3333 www.ShoreTel.com Stewart Drive Sunnyvale, CA 94085 USA Phone + 1.408.331.3300 + 1.877.80 SHORE Fax + 1.408.331.3333 www.ShoreTel.com Stewart Drive Sunnyvale, CA 94085 USA Phone + 1.408.331.3300 + 1.877.80 SHORE Fax + 1.408.331.3333 www.ShoreTel.com Stewart Drive Sunnyvale, CA 94085 USA Phone + 1.408.331.3300 + 1.877.80 SHORE Fax + 1.408.331.3333 www.ShoreTel.com Stewart Drive Sunnyvale, CA 94085 USA Phone + 1.408.331.3300 + 1.877.80 SHORE Fax + 1.408.331.3333 www.ShoreTel.com Stewart Drive Sunnyvale, CA 94085 USA Phone + 1.408.331.3300 + 1.877.80 SHORE Fax + 1.408.331.3333 www.ShoreTel.com Stewart Drive Sunnyvale, CA 94085 USA Phone + 1.408.331.3300 + 1.877.80 SHORE Fax + 1.408.331.3330 www.ShoreTel.com Stewart Drive Sunnyvale, CA 94085 USA Phone + 1.408.331.3300 + 1.877.80 SHORE Fax + 1.408.331.3330 www.ShoreTel.com Stewart Drive Sunnyvale, CA 94085 USA Phone + 1.408.331.3300 + 1.877.80 SHORE Fax + 1.408.331.3330 www.ShoreTel.com Stewart Drive Sunnyvale, CA 94085 USA Phone + 1.408.331.3300 + 1.877.80 SHORE Fax + 1.408.331.3330 www.ShoreTel.com Stewart Drive Sunnyvale, CA 94085 USA Phone + 1.408.331.3300 + 1.877.80 SHORE Fax + 1.408.331.3330 www.ShoreTel.com Stewart Drive Sunnyvale, CA 94085 USA Phone + 1.408.331.3300 + 1.877.80 SHORE Fax + 1.408.331.3300 + 1.4085 SHORE Fax + 1.4085 SHORE Fax + 1.4085 SHORE Fa

| SIP Settings ANI Su                 | bstitution DNIS Substitution DNIS:ANI Replace                                | ment |
|-------------------------------------|------------------------------------------------------------------------------|------|
| SIP Server Address:                 | ○ Not Set           ⊙ IP           Address:           ○ Host           Name: | 0    |
| SIP Server Port:                    | 5060                                                                         | 0    |
| SIP Proxy Address:                  | Not Set     IP     Address:     Host     Name:                               | 0    |
| SIP Proxy Port:                     |                                                                              | 0    |
| SIP Conferencing URI:               |                                                                              | 0    |
| Force Host Resolve:                 | Override Enable                                                              | 0    |
| FROM Header User<br>Formatting:     | Override Domestic                                                            | 0    |
| FROM Header Host Type:              | Override Local                                                               | 0    |
| TO Header Host Type:                | Override SIP Server V                                                        | 0    |
| P-Asserted Identity Host<br>Type:   |                                                                              | 0    |
| Request URI Header Host<br>Type:    | Override SIP Server                                                          | 0    |
| Alert Info URL:                     | Override  Oefault Custom:                                                    | 0    |
| Supports 100rel:                    | 🗌 Override 🗹 Enable                                                          | 0    |
| Require 100rel:                     | Override Enable                                                              | 0    |
| Dial String Source:                 | Request URI 🗸                                                                | 0    |
| Trust Domain:                       | Enable                                                                       | 0    |
| Require P-Assert<br>Identity:       | Require                                                                      | 0    |
| Verify Remote Supports<br>Replaces: | Enable                                                                       | 0    |
| SIP Keepalive Type /<br>Timeout:    | None 30 seconds <30-3600>                                                    | 0    |
| Default Ring Cadence:               | Internal 💌                                                                   | 0    |
| Diversion Support:                  | ✓ Enable                                                                     | 0    |
| SIP Registrar Settings              |                                                                              | 0    |

- 1. Set "SIP Server Address:" parameter to "IP" and define the IP address given to you by Bandwidth.com.
- 2. Set "SIP Server Port:" parameter to "5060".
- 3. Set the "Dial String Source:" parameter to "Request URI".

No other parameters require adjustment, leave them at default settings. Scroll to the bottom of the "SIP Registrar Settings":

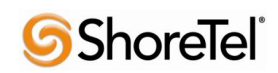

 $960 \ Stewart \ Drive \ Sunnyvale, CA \\ 94085 \ USA \ Phone \\ +1.408.331.330 \\ +1.877.80 \\ SHORE \ Fax \\ +1.408.331.3333 \ www. \\ Shore \\ Tel.com \\ red \\ red \\$ 

| SIP Registrar Settings           |                                                                                                    | 0 |
|----------------------------------|----------------------------------------------------------------------------------------------------|---|
| SIP Registrar Address:           | Not Set OIP Address: OHost Name:                                                                                                    | 0 |
| SIP Registrar Port:              |                                                                                                    | 0 |
| Requires Expires:                | Enable                                                                                                    | 0 |
| Registration Expire Time:        | <ul> <li>○ Server Default</li> <li>⊙ Request an Expire Time: 3600 seconds</li> </ul>                                                                            | 0 |
| Max Concurrent<br>Registrations: | 32 <0-32>                                                                                                    | Ø |
| Registrar Threshold:             | <ul> <li>Absolute: &lt;30 secs - 7 days&gt;</li> <li>days</li> <li>hours</li> <li>min.</li> <li>sec.</li> <li>Percentage:</li> <li>% &lt;0 - 90%&gt;</li> </ul> | 0 |
| Default Authentication:          | Not Set     User:                                                                                                    | 0 |
| Domain Address:                  | <ul> <li>Server Default</li> <li>Use this domain:</li> </ul>                                                                                                    | Ø |
| Codec Group:                     | 729_711 (G.729, G.711 uLaw) 💌 🛶                                                                                                    | C |
| Registration Settings            |                                                                                                    | 0 |
| Register value End (             | if range) Authname                                                                                                    |   |
| There                            | are no kegister entries for this Trunk.                                                                                                    | _ |
|                                  | Add Register Entry                                                                                                    |   |
|                                  |                                                                                                    |   |

4. Set the "Codec Group:" parameter to "729\_711 (G.729, G.711 uLaw)". No other parameter modifications are necessary in this area.

Scroll up and select the "DNIS Substitution" tab:

| SIP Settings ANI Substitution | DNIS Substitution DNIS:AN | II Replacement |
|-------------------------------|---------------------------|----------------|
| Add New DNIS Substitution     |                           | 0              |
| Match Number                  | XNXX-NXX-XXXX             | 0              |
| Substitution Number           | : 011XNXX-NXX-XXXX        | Ø              |
| Substitution Name             | : BandwidthE.164          | 0              |

- 5. Set the "Match Number:" to XNXX-NXX-XXXX
- 6. Set the "Substitution Number:" to 011XNXX-NXX-XXXX
- 7. Define a "Substitution Name:" we chose BandwidthE.164
- 8. Click on the "Add Substitution" radio button.

The entry will be added to the "Current Substitution Entries" section, as seen below:

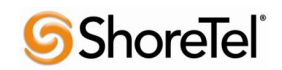

 $960 \ Stewart \ Drive \ Sunnyvale, CA \ 94085 \ USA \ Phone + 1.408.331.3300 + 1.877.80 \\ SHORE \ Fax + 1.408.331.3333 \ www. ShoreTel.com (Marcine Content on the second second secon$ 

| SIP Settings AN                                                                 | I Substitution DNIS S                                                 | ubstitution DNIS:ANI Re                                     | placement                 |
|---------------------------------------------------------------------------------|-----------------------------------------------------------------------|-------------------------------------------------------------|---------------------------|
| Add New DNIS Subs                                                               | titution                                                              |                                                             | 0                         |
| Μ                                                                               | latch Number:                                                         |                                                             | 0                         |
| Substit                                                                         | ution Number:                                                         |                                                             | 0                         |
| Subs                                                                            | titution Name:                                                        |                                                             | 0                         |
|                                                                                 | Add Substitu                                                          | tion                                                        |                           |
| Current DNIS Subst                                                              | itution Entries                                                       |                                                             |                           |
| Below is a list of the co<br>is processed from the<br>processed to see if it is | urrent DNIS substitution<br>top down. When a matc<br>s a valid match. | s. NOTE: Order is important<br>h is found, no other entries | nt as the list<br>will be |
| Match Number                                                                    | Substitution Number                                                   | Substitution Name                                           |                           |
| XNXX-NXX-XXXX                                                                   | 011XNXX-NXX-XXXX                                                      | BandwidthE.164                                              | Delete                    |
|                                                                                 | Cancel A                                                              | pply                                                        |                           |

**9.** Click on the "Apply" radio button. This action will change the page to the main "Trunk Accounts" and you will get the message "**SIP Trunk updated successfully**".

We will now add the "ISDN" trunk account:

| ADIRAN                                   | Total Access 916e (2nd Gen)                        | Save | Logou |
|------------------------------------------|----------------------------------------------------|------|-------|
| ■System                                  |                                                    |      |       |
| ■Voice                                   | Add / Modify / Delete Trunk Accounts               |      |       |
| Stations<br>User Accounts<br>Ring Groups | Use this page to add and configure trunk accounts. |      |       |
| Trunks                                   | Add a New Trunk Account                            |      |       |
| Trunk Accounts<br>Trunk Groups           | Trunk Name: ShoreTel                               | 0    |       |
| System Setup<br>Classes of Service       | Type: ISDN 💌                                       | 0    |       |
| Dial Plan<br>ISDN Num Templates          | Add                                                |      |       |

- 1. Define a "Trunk Name:" that is appropriate, we chose ShoreTel.
- 2. Set the "Type:" to "ISDN"
- 3. Click on the "Add" radio button.

This action brings up the "Trunk Accounts > Txx" page which includes a "Trunk Status" section and "Edit Trunk" section. We'll begin with the "Trunk Status" section:

| Jse this dialog to | o view the operational sta | atus of this trunk. The admins | trative statu |
|--------------------|----------------------------|--------------------------------|---------------|
| an be used to t    | ranstion trunks in and ou  | it of service.                 |               |
|                    | 2.2                        |                                |               |
|                    | Operational Status:        | Unavailable                    |               |
|                    | Administrative Status      | Enabled                        | ~             |
|                    | Aurminiscrative Status,    | LIIdbieu                       |               |

- 1. The "Operational Status:" may be "**Unavailable**" after you apply ALL of the settings it will become "**Available**".
- 2. Verify that the "Administrative Status:" is "Enabled".
- 3. Click on the "Apply" radio button. You will get the message "Administrative status set successfully".

Scroll down to the "Edit Trunk Section":

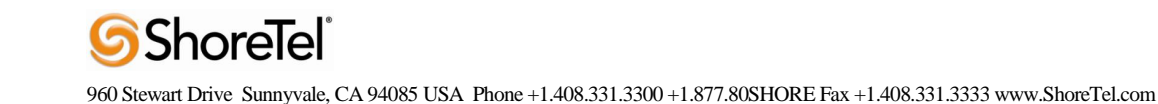

| Use this dialog to modify th          | ne Trunk Account configuration.                         |   |
|---------------------------------------|---------------------------------------------------------|---|
| Tours la Anna and Turformund          | -                                                       |   |
| Trunk ID                              | 702                                                     | 2 |
| Tulik ID.                             | 105                                                     |   |
| Type:                                 | ISON                                                    | 0 |
| Supervision:                          | ISDN                                                    | 0 |
| Trunk Name:                           | ShoreTel                                                | 0 |
| Reject External:                      |                                                         | 0 |
| Resource Selection:                   | Linear Hunt Ascending 🛛 🗸                               | 0 |
| Emergency Caller ID<br>Override:      |                                                         | 0 |
| Inbound Caller ID<br>Override:        |                                                         | 0 |
| Inbound Caller ID<br>Override Method: | Always                                                  | 0 |
| ISDN Settings                         |                                                         |   |
| ISDN Interface:                       | pri 1 💌 🗲                                               | 0 |
| Min Needed B Channels:                | <ul> <li>Not specified</li> <li>O Specified:</li> </ul> | 0 |
| Max Needed B Channels:                | Not specified                                           | 0 |

The "Trunk ID:" will be automatically assigned, if it's a new installation it will most likely be "T02", in our case it was actually "T03". Verify that the "Type:" and "Supervision:" are set to "ISDN", if they are not, then you added the incorrect "Type" for the "Trunk Account" above. The "Trunk Name:" will be what you defined when adding the trunk account, you may modify it here (if necessary).

- 1. Set the "Resource Selection:" to "Linear Hunt Ascending".
- 2. Set the "ISDN Interface:" to the entry you created above (PRI Configuration), should be named "pri 1".

No additional modifications are necessary; the default settings should not be adjusted scroll to the bottom of the page and click on the "Apply" radio button. This action will change the page to the main "Trunk Accounts" and you will get the message "**Trunk updated successfully**".

### Trunk Group Configuration

On the left of the Web UI, below the "Trunks" section, click on the "Trunk Groups" link:

| ADIRAN                                   | Total Access 916e (2nd Gen)                      |
|------------------------------------------|--------------------------------------------------|
| ■ System                                 |                                                  |
| ■ Voice                                  | Add / Modify / Delete Trunk Groups               |
| Stations<br>User Accounts<br>Ring Groups | Use this page to add and configure trunk groups. |
| Trunks                                   | Add a New Trunk Group                            |
| Trunk Accounts<br>Trunk Groups           | Group Name: Enter a name for this group.         |
| System Setup<br>Classes of Service       | Add                                              |

You will need to define two trunk groups, one for SIP and one for PRI, we will add SIP first. In the "Group Name:" section type SIP and click on the "Add" radio button. This action brings up the "Edit Trunk Group 'SIP'" page.

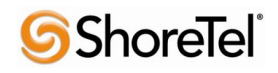

| Trunk Group Information Trunk Group Name: SIP Description: Resource Selection: Linear Hunt  Trunk Group Members Below is a list of Trunk Accounts that are being used in this Trunk Group. Add Members                                                                                                    | Basic configuration for a          | Trunk Group. Click 'Apply' when done.           |   |
|----------------------------------------------------------------------------------------------------|------------------------------------|-------------------------------------------------|---|
| Trunk Group Name: SIP Description: Resource Selection: Linear Hunt  Trunk Group Members Below is a list of Trunk Accounts that are being used in this Trunk Group. Add Members                                                                                                    | T <mark>runk</mark> Group Informat | ion                                             |   |
| Description: Description: Descr | Trunk Group Name:                  | SIP                                             |   |
| Resource Selection:       Linear Hunt       Image: Comparison of Comparison of                                                   | Description:                       |                                                 |   |
| Trunk Group Members<br>Below is a list of <u>Trunk Accounts</u> that are being used in this Trunk Group.<br>Add Members                                                                                                    | Resource Selection:                | Linear Hunt 💌 🔶                                 | 0 |
|                                                                                                    | Frunk Group Members                | counts that are being used in this Trunk Group. |   |

Verify that the "Resource Selection:" parameter is set to "Linear Hunt" (this is the default setting), then click on the "Add Members..." radio button, this action brings up the "Add Members to Trunk Group" pop-up window:

| Trunk Account | ID  | Туре | Supervision |
|---------------|-----|------|-------------|
| Bandwidth.com | T01 | SIP  | SIP         |
| ShoreTel      | тоз | ISDN | ISDN        |
|               |     |      |             |

Click to the left of the "Bandwidth.com" trunk account (which was created earlier) to select the SIP trunk account. Then click on the "Add Selected Trunks" radio button. This action takes you back to the "Edit Trunk Group'SIP"" page, but now you'll have the "Bandwidth.com" account listed in the "Trunk Group Members" section and you will get the message "Account(s) added successfully".

| runk Account                      | ID              |         | Туре                | Supervision           |              |
|-----------------------------------|-----------------|---------|---------------------|-----------------------|--------------|
| andwidth.com                      | T01             |         | SIP                 | SIP                   | Delete       |
| Jutbound Call Templates           |                 |         |                     |                       |              |
| heck the appropriate boxes        | s below to en   | able s  | pecific out         | bound call temp       | lates. NOTE: |
| ie: 900 numbers, etc).            | sed to restrict | t the t | ypes or ca          | lis individual us     | ers can make |
| ✓ Local Calls ( <u>10 Digit</u> ) | Low Cost        | ~       | (NXX-N)             | x-xxxx)               | G            |
| Long Distance Calls               | Low Cost        | ~       | (1-NXX-             | NXX-XXXX)             |              |
| Toll-Free Calls                   | Low Cost        | ~       | (1-800/8<br>NXX-XX  | 355/866/877/88<br>XX) | 8-           |
| International Calls               | Low Cost        | ~       | (011-\$)            |                       |              |
| n11 Calls (411, 611)              | Low Cost        | *       | (411, 61            | 1)                    |              |
| 911 Calls                         | Low Cost        | ~       | (911)               |                       |              |
| Operator-Assisted calls           | Low Cost        | ~       | (0-NXX-             | NXX-XXXX)             |              |
| Carrier Specified calls           | Low Cost        | ~       | (10-10-)            | (XX-\$)               |              |
| 900 Calls                         | Low Cost        | ~       | (1-900/9<br>976-XX) | 76-NXX-XXXX           |              |

Set the "Outbound Call Templates" parameters as needed and click on the "Apply" radio button. This action takes you back to the main "Trunk Group" page (Add / Modify / Delete Trunk Groups) and you will get the message "Settings applied successfully".

| ADIRAN                                   | Total Access 916e (2nd Gen)                      |
|------------------------------------------|--------------------------------------------------|
| ■ System                                 |                                                  |
| Voice                                    | Add / Modify / Delete Trunk Groups               |
| Stations<br>User Accounts<br>Ring Groups | Use this page to add and configure trunk groups. |
| Trunks                                   | Add a New Trunk Group                            |
| Trunk Accounts                           | Group Name: Enter a name for this group.         |
| Trunk Groups                             |                                                  |
| System Setup<br>Classes of Service       | Add                                              |

We will now add the PRI trunk group. In the "Group Name:" section type PRI and click on the "Add" radio button. This action brings up the "Edit Trunk Group 'PRI" page.

| Edit Trunk Group 'PRI'                                                                                           |                                                                                                    |                 |             |   |
|----------------------------------------------------------------------------------------------------|----------------------------------------------------------------------------------------------------|-----------------|-------------|---|
| Basic configuration for a Trunk                                                                                  | Group, Click 'Ap                                                                                                    | ply' when dor   | ne.         |   |
| runk Group Information                                                                                           |                                                                                                    |                 |             |   |
| Trunk Group Name: PRI                                                                                            |                                                                                                    |                 |             |   |
| Description:                                                                                                    |                                                                                                    |                 |             | ] |
| Resource Selection: Linea                                                                                        | ar Hunt 💌 🔸                                                                                                    |                 |             | Ø |
| Frunk Group Members<br>Below is a list of <u>Trunk Account</u><br>Add Members                                    | s that are being u                                                                                                    | used in this Ti | runk Group. |   |
| Frunk Account                                                                                                    | ID                                                                                                    | Туре            | Supervision |   |
| and the second second second second second second second second second second second second second second second | and the second second se |                 |             |   |

Verify that the "Resource Selection:" parameter is set to "Linear Hunt" (this is the default setting), then click on the "Add Members..." radio button, this action brings up the "Add Members to Trunk Group" pop-up window:

| lick on one or more rows to sel<br>unk group. <mark>Hint: Use the Shif</mark> | ect Trunk Account<br>t key to select r | s to add as<br>anges. | members of this |
|-------------------------------------------------------------------------------|----------------------------------------|-----------------------|-----------------|
| dd? Trunk Account                                                             | ID                                     | Туре                  | Supervision     |
| andwidth.com                                                                  | T01                                    | SIP                   | SIP             |
| ShoreTel                                                                      | тоз                                    | ISDN                  | ISDN            |
| _                                                                             |                                        |                       |                 |

Click to the left of the "ShoreTel" trunk account (which was created earlier) to select the ISDN trunk account. Then click on the "Add Selected Trunks" radio button. This action takes you back to the "Edit Trunk Group'PRI"" page, but now you'll have the "ShoreTel" account listed in the "Trunk Group Members" section and you will get the message "Account(s) added successfully".

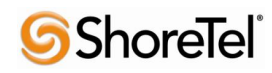

| Frunk Account           | ID             |           | Туре                | Supervision            |            |
|-------------------------|----------------|-----------|---------------------|------------------------|------------|
| ShoreTel                | тоз            | ð.        | ISDN                | ISDN                   | Delete     |
| Dutbound Call Templates | s below to ena | able s    | pecific out         | pound call templa      | tes. NOTE: |
| ie: 900 numbers, etc).  | Low Cost       | the t     | (NXX-NX             | X-XXXX)                | s can make |
|                         | Low Cost       | ~         | (1-NXX-I            | (XX-XXXX)              |            |
| Toll-Free Calls         | Low Cost       | ~         | (1-800/8<br>NXX-XX) | 55/866/877/888-<br>(X) |            |
| International Calls     | Low Cost       | ~         | (011-\$)            |                        |            |
| 🔲 n11 Calls (411, 611)  | Low Cost       | ~         | (411, 61            | 1)                     |            |
| 911 Calls               | Low Cost       | ~         | (911)               |                        |            |
|                         | Low Cost       | ~         | (0-NXX-I            | (XXX-XXX)              |            |
| Operator-Assisted calls | Low Cost       | ~         | (10-10->            | XX-\$)                 |            |
| Carrier Specified calls |                | Longing 1 | (1-900/9            | 76-NXX-XXXX            |            |

Set the "Outbound Call Templates" parameters as needed and click on the "Apply" radio button. This action takes you back to the main "Trunk Group" page (Add / Modify / Delete Trunk Groups) and you will get the message "Settings applied successfully".

### System Parameters Configuration

In the "System Setup" section click on the "System Parameters" link:

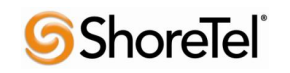

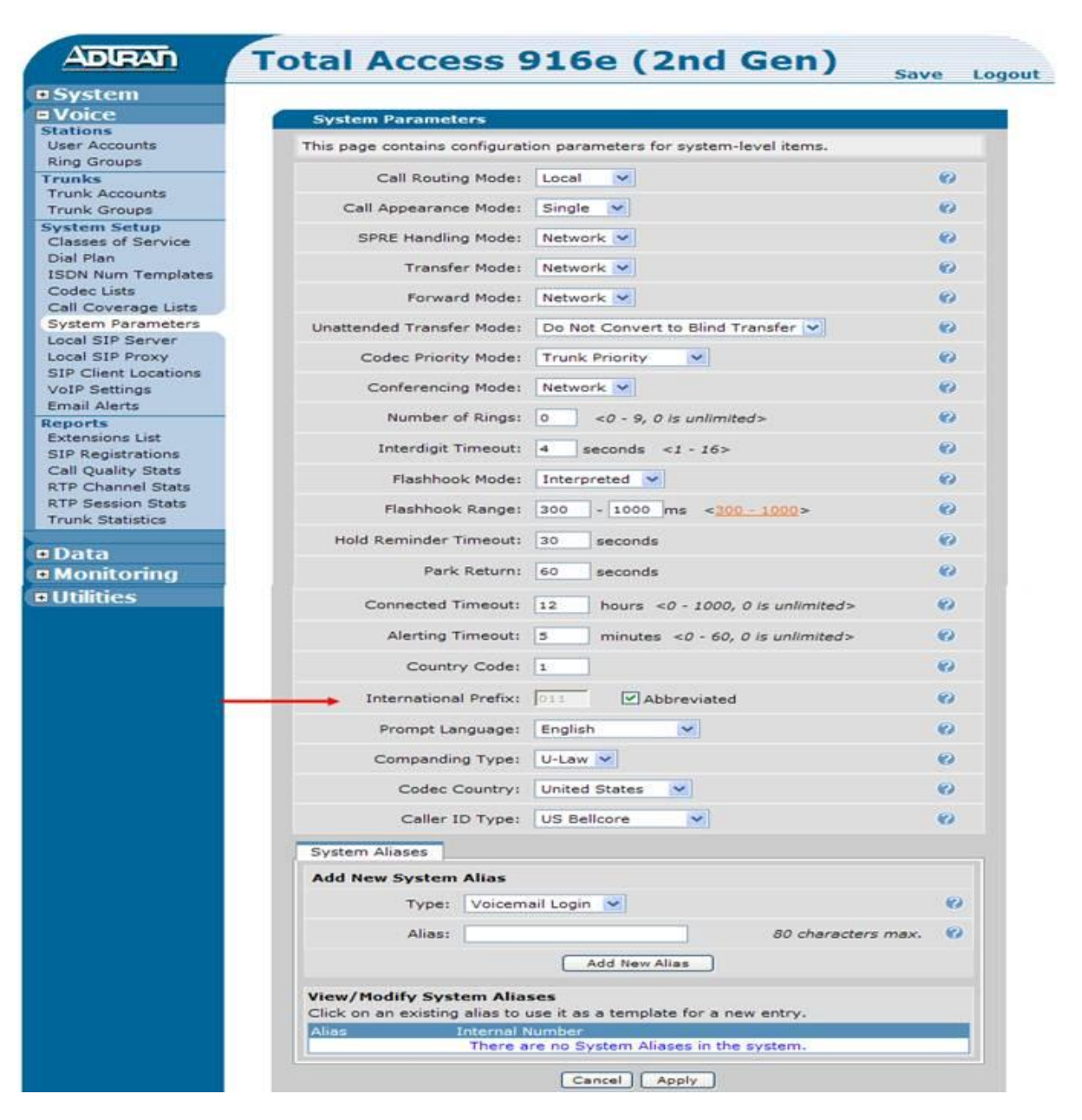

Go to the "International Prefix:" parameter and verify that it has 011 then click on the on check box to the left of "Abbreviated". This causes the Adtran Total Access system to dial numbers in E.164 (canonical) format, which is what Bandwidth.com requires. Scroll to the bottom of the page and click on the "Apply" radio button. You will get the message "**System parameters applied successfully**".

This completes the configuration necessary to interoperate between Bandwith.com, Adtran Total Access and ShoreTel.

### **Dial Plan and ISDN Num Templates**

It may be necessary to modify the "Dial Plan" and "ISDN Num Templates" specifically to your implementation. For a detail explanation of how to configure these parameters please see the configuration guides online at <u>www.adtran.com</u> or in the included "ADTRAN OS System Documentaton" CD. Following are screen shots of the lab configuration for "Dial Plan" and "ISDN Num Templates" for reference only:

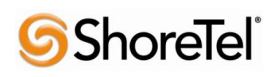

|                                                           |                                                                                                    |                                                                                                    | Save                                      |  |  |
|-----------------------------------------------------------|----------------------------------------------------------------------------------------------------|----------------------------------------------------------------------------------------------------|-------------------------------------------|--|--|
| System                                                    |                                                                                                    |                                                                                                    |                                           |  |  |
| /oice                                                     | Dial Plan Parameters                                                                                                    |                                                                                                    |                                           |  |  |
| ser Accounts<br>ng Groups                                 | Dial plan parameters not only tell the<br>Classes of Service to determine whet                                                                                                | system how to route calls, but als<br>her a user has permission to dial :                                               | o work with<br>a given number.            |  |  |
| <b>unks</b><br>runk Accounts<br>runk Groups               | Local Dialing Type: 10 Digit Dialing                                                                                                    | Based<br>normal<br>numbe                                                                                                | on how users<br>ly dial local<br>rs       |  |  |
| stem Setup<br>lasses of Service                           |                                                                                                    | Apply                                                                                                    |                                           |  |  |
| ial Plan                                                  |                                                                                                    |                                                                                                    |                                           |  |  |
| SDN Num Templates                                         | Dial Plan Templates (Advanced)                                                                                                    |                                                                                                    |                                           |  |  |
| all Coverage Lists<br>ystem Parameters<br>ocal SIP Server | Dial plan templates allow the system<br>of call. The type of call is matched ag<br>whether that user has the permission                                                       | to recognize dialed numbers as a<br>ainst the user's class of service to<br>to make the call.                           | particular type<br>determine              |  |  |
| ocal SIP Proxy<br>IP Client Locations                     | Add New Dial Plan Template                                                                                                    |                                                                                                    |                                           |  |  |
| oIP Settings<br>mail Alerts                               | Template: NXX-NXX-XXXX                                                                                                    | Valid characters:<br>0-9, () - M N X []                                                                                 | \$                                        |  |  |
| ports<br>tensions List<br>P Registrations                 | Number<br>Type: Extensions                                                                                                    | Used when definin<br>types are permitt<br>class of service.                                                             | ng what call<br>ed in the user            |  |  |
| all Quality Stats<br>TP Channel Stats                     | Add                                                                                                    |                                                                                                    |                                           |  |  |
| TP Session Stats                                          | View/Delete Dial Plan Templates                                                                                                    |                                                                                                    |                                           |  |  |
| Data                                                      | The following list details the currently<br>template, click on the Delete button ne<br>template as the basis for a new template<br>will be initialized to that template's val | configured dial plan templates. To<br>ext to that template. You can use a<br>ate by clicking on a template row.<br>ues. | delete a<br>an existing<br>The form above |  |  |
| Monitoring                                                | Dial Plan Template                                                                                                    | Number Type                                                                                                    |                                           |  |  |
| Itilities                                                 | 911                                                                                                    | Always Permitted                                                                                                    |                                           |  |  |
|                                                           | 1XX                                                                                                    | Extensions                                                                                                    | Delete                                    |  |  |
|                                                           | 2XX                                                                                                    | Extensions                                                                                                    | Delete                                    |  |  |
|                                                           | NXX-NXX-XXXX                                                                                                    | Local                                                                                                    | Delete                                    |  |  |

| Name of Concession, and the Owner of Concession, and the Owner of Conce |                                                                                                    |                    |                   |                                                                                                    |                    | ouve         |
|----------------------------------------------------------------------------------------------------|----------------------------------------------------------------------------------------------------|--------------------|-------------------|----------------------------------------------------------------------------------------------------|--------------------|--------------|
| ystem                                                                                                    |                                                                                                    |                    |                   |                                                                                                    |                    |              |
| oice                                                                                                    | ISDN                                                                                                    | Number Ten         | nplates           |                                                                                                    |                    |              |
| tions                                                                                                    | 1220000                                                                                                    |                    |                   |                                                                                                    | 2000 100 100       |              |
| er Accounts                                                                                                    | ISDN Number Templates look similar to standard dial plan templates but are used<br>exclusively by TSDN-based trunks to recognize dialed numbers as a particular type of |                    |                   |                                                                                                    |                    |              |
| ig Groups                                                                                                    | call. A                                                                                                    | dditionally, if a  | prefix is speci   | fied, then the number ten                                                                                                    | nplate matches     | s against    |
| ink Accounts                                                                                                    | that pr                                                                                                    | refix as well but  | t strips those o  | ligits before sending the r                                                                                                    | number.            |              |
| unk Groups                                                                                                    | Add N                                                                                                    | TEDN Num           | han Tamalat       | -                                                                                                    |                    |              |
| tem Setup                                                                                                    | Add N                                                                                                    | IEW ISON NUN       | iber rempia       | e                                                                                                    |                    |              |
| asses of Service                                                                                                    |                                                                                                    | Prefix:            |                   |                                                                                                    | 0                  |              |
| al Plan                                                                                                    |                                                                                                    |                    |                   |                                                                                                    | Valid ab           |              |
| DN Num Templates                                                                                                    | Template:                                                                                                    |                    |                   | 0-9, () -                                                                                                    | 0-9, () - M N X [] |              |
| dec Lists                                                                                                    |                                                                                                    |                    |                   |                                                                                                    | \$                 |              |
| II Coverage Lists                                                                                                    | Numb                                                                                                    | an Tune (Dise      | tinke over two    |                                                                                                    | Ø                  |              |
| stem Parameters                                                                                                    | Number Type/Plan: Unknown type/Unknown plan                                                                                                    |                    |                   | v                                                                                                    |                    |              |
| al SIP Server                                                                                                    |                                                                                                    |                    |                   | Add                                                                                                    |                    |              |
| cal SIP Proxy                                                                                                    |                                                                                                    |                    |                   |                                                                                                    |                    |              |
| P Client Locations                                                                                                    | View/                                                                                                    | Delete ISDN N      | Number Tem        | plates                                                                                                    |                    | 897 - MULTAN |
| apil Alarta                                                                                                    | The fol                                                                                                    | lowing list deta   | ils the current   | y configured ISDN Number                                                                                                    | er templates. T    | To delete a  |
| an Alerts                                                                                                    | templa                                                                                                    | te as the basis    | for a new tem     | plate by clicking on a tem                                                                                                    | plate row. The     | form abov    |
| tensions List                                                                                                    | will be                                                                                                    | initialized to the | at template's v   | values.                                                                                                    |                    |              |
| D. D. s. istantisans                                                                                                    | Prefix                                                                                                    | Dial Plan Ten      | nplate            | Number Type/Plan                                                                                                    |                    |              |
| P Registrations                                                                                                    |                                                                                                    | 911                |                   | Subscriber type/E.164                                                                                                    | plan               | Delete       |
| Il Quality Stats                                                                                                    |                                                                                                    | NXX-NXX-XX         | xx                | National type/E,164 pl                                                                                                    | an                 | Delete       |
| P Registrations<br>III Quality Stats<br>P Channel Stats                                                                                                    |                                                                                                    |                    | the second second | the second second secon | Sector .           | _            |
| P Registrations<br>II Quality Stats<br>P Channel Stats<br>P Session Stats                                                                                                    | 0                                                                                                    | NVV NVV VV         | vv                | Unknown trong/Unknow                                                                                                    | um mlmm            | Delete       |
| Pregistrations<br>I Quality Stats<br>P Channel Stats<br>P Session Stats<br>nk Statistics                                                                                                    | 0                                                                                                    | NXX-NXX-XX         | xx                | Unknown type/Unknow                                                                                                    | vn plan            | Delete       |

For a detailed explanation of how to configure the units along with frequently asked questions, please see configuration guides online at <u>www.adtran.com</u> or in the included "ADTRAN OS System Documentation" CD.

# **ADTRAN Troubleshooting and Technical Support**

ADTRAN Technical Support is available toll-free for the life of the product during business hours. To speak with an ADTRAN Technical Support Specialist or Network Engineer, contact ADTRAN support at the following number or via the support Web site listed below:

### Post-Sales Technical Support

888-423-8726

support@adtran.com

#### www.adtran.com/support

Registering your ADTRAN product entitles you to streamlined access to ADTRAN technical phone support and online knowledge base. You also receive free firmware updates, free access to pre-sales design assistance, trial access to the n-Command suite of network productivity tools for remote configuration and firmware management, as well as e-mail notification of product and firmware updates. For specific warranty details on an ADTRAN product, please visit www.adtran.com/warranty.

### **Pre-Sales Technical Support**

800-615-1176 application.engineer@adtran.com www.adtran.com/support

### Installation and Maintenance Services

888-874-2237

aces@adtran.com

www.adtran.com/support

Training

800-615-1176

training@adtran.com

www.adtran.com/university

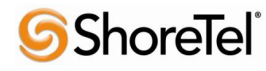

 $960 \ Stewart \ Drive \ Sunnyvale, CA \ 94085 \ USA \ Phone + 1.408.331.3300 + 1.877.80 \\ SHORE \ Fax + 1.408.331.3333 \ www. Shore Tel.com (Marcine Structure) \ Shore \ Tel.com (Marcine Structure) \ Shore \ Tel.com \ Te$ 

# **Document and Software Copyrights**

Copyright © 2010 by ShoreTel, Inc., Sunnyvale, California, U.S.A. All rights reserved. Printed in the United States of America. Contents of this publication may not be reproduced or transmitted in any form or by any means, electronic or mechanical, for any purpose, without prior written authorization of ShoreTel Communications, Inc.

ShoreTel, Inc. reserves the right to make changes without notice to the specifications and materials contained herein and shall not be responsible for any damage (including consequential) caused by reliance on the materials presented, including, but not limited to typographical, arithmetic or listing errors.

# **Trademarks**

ADTRAN, the ADTRAN logo, NetVanta and Total Access are registered trademarks of ADTRAN, Inc. in the United States and other countries. All other copyrights and trademarks herein are the property of their respective owners.

The ShoreTel logo, ShoreTel, ShoreCare, ShoreGear, ShoreWare and ControlPoint are registered trademarks of ShoreTel, Inc. in the United States and/or other countries. ShorePhone is a trademark of ShoreTel, Inc. in the United States and/or other countries. All other copyrights and trademarks herein are the property of their respective owners.

# Disclaimer

To be "ShoreTel Certified" means that Technology Partner's product will interoperate with the ShoreTel system, but ShoreTel does not certify that the features or functionality of Technology Partner's product will perform as specified by Technology Partner nor that Technology Partner's product will meet your specific application needs or requirements. To inter-operate means that Technology Partner's product is able to exchange, use and share information with the ShoreTel system.

### **Company Information**

ADTRAN, Inc. Attn: Enterprise Networks 901 Explorer Blvd. Huntsville, AL 35806 +1.800.9ADTRAN +1.256.963.8000 www.adtran.com info@adtran.com

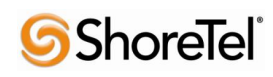

Bandwidth.com 4001 Weston Parkway Cary, NC 27513 +1 (800) 808-5150 (General, 24/7) +1 (800) 409-4357 (Support, 24/7) +1 (800) 808-5150 (Direct Sales, 8AM-9PM EST) +1 (888) 292-8277 (Partners, 8AM-9PM EST) +1 (919) 297-1101 (Fax)

ShoreTel, Inc. 960 Stewart Drive Sunnyvale, California 94085 USA +1.408.331.3300 +1.408.331.3333 fax

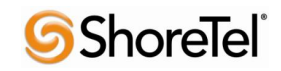